## **HOW TO TRANSFER SRTS RECORDS**

## 1.) To access the SRTS, please go to:

- <u>https://intra.dmh.lacounty.gov/SRTS</u> (for DMH staff)
- o <u>https://apps.dmh.lacounty.gov/SRTS</u> (for Legal Entity staff)
- 2.) Log in to the website:
  - For DMH staff: use the same Username and Password that you log -in to your desk computer. When you update your password, it will automatically update for SRTS too.
  - For Legal Entity staff: User Name is your C# and the Password is one assigned by the CIOB Help Desk (213) 351-1335.

| Service Request                               | Tracking System | Home User Manual 🕒 |
|-----------------------------------------------|-----------------|--------------------|
| Sign In                                       |                 |                    |
| Enter your user name and password to sign in. |                 |                    |
| Jser Name:                                    |                 |                    |
| Password:                                     |                 |                    |
|                                               |                 |                    |
| OK Cancel                                     |                 |                    |
|                                               |                 |                    |

Service Request Tracking System Version 2016.1 Copyright © 2016 County of Los Angeles Department of Mental Health. All rights reserved. Disclaimer: This confidential information is provided to you in accordance with State and Federal laws and regulations including but not limited to applicable Welfare and Institutions Code, Civil Code and HIPAA Privacy Standards. Duplication of this information for further disclosure is prohibited without prior written authorization of the client/authorized representative to whom it pertains unless otherwise permitted by law.

• If registered to multiple locations, the User Location page will appear, from which the appropriate location can be selected. If registered to only one location, the Home page will appear.

| Location             |                                            |              |  |
|----------------------|--------------------------------------------|--------------|--|
| Search for           | service area 3 G                           | 0            |  |
| Туре                 | All                                        |              |  |
| ▲ 1 of 1 > 10 / Page |                                            |              |  |
|                      | Location                                   | Туре         |  |
| Select               | PMRT Service Area 3                        | Service Area |  |
| Select               | SB82 Mobile Triage Team - Service Area 3   | Service Area |  |
| Select               | Service Area 3 Adult Navigation Team       | Service Area |  |
| Select               | Service Area 3 Adult Navigation Team - FSP | Service Area |  |
| Select               | Service Area 3 Child & TAY Navigation Team | Service Area |  |
| Select               | Service Area 3 Child Navigation Team - FSP | Service Area |  |
| Select               | Service Area 3 TAY Navigation Team - FSP   | Service Area |  |

- 3.) Click the "Transfer" button at the bottom of the SRTS record.
  - a. If transferring a new record that is being created, click the "Transfer" button at the bottom of the record once all required fields have been completed.
  - b. To transfer an existing record, open the record from the SRTS Home Page.
    - Select "Search for Existing Service Request," if searching for a record by client name, or
    - "Edit Service Request by Confirmation #," to search for the record by SRTS Tracking Confirmation Number
  - c. After clicking "Transfer", a new window will open to "Add Transfer."

4.) Enter information into the Transfer date, To Location, Reason and Comments section. All fields except Comments are required.

a. Transfer date: If transferring a record as part of the Full Service Partnership (FSP) authorization process, the transfer date is the date of request or approval and not necessarily the date of the actual transfer (i.e. date entered). In all other scenarios, the Transfer Date is the Entered Date.

| Service Request Tracking System                                                                  | Home User Manual Change Location Sign Out<br>You are signed on as:<br>From: |
|--------------------------------------------------------------------------------------------------|-----------------------------------------------------------------------------|
| Add Transfer                                                                                     |                                                                             |
| Transfer Date 7/22/2016                                                                          |                                                                             |
| Entered Date 7/22/2016 10:21 AM                                                                  |                                                                             |
| From Location SRTS Administrator To Location Service Area 3 Adult Navigation Team - FSP          | P VANS                                                                      |
| From Staff Nerissa Abriam                                                                        |                                                                             |
| Reason Specialty services are not available. Please describe specialty need in Comments section. |                                                                             |
| Comments                                                                                         | Add any relevant<br>notes here.                                             |
|                                                                                                  |                                                                             |

b. Enter the "To Location" by clicking "Lookup".

| Service Request Tracking System                                                                                                    | Home User Manual Change Location Sign Out<br>You are signed on as:<br>From: |
|----------------------------------------------------------------------------------------------------|-----------------------------------------------------------------------------|
| Add Transfer                                                                                                    |                                                                             |
| Transfer Date Image: Comparison of Comparison of Compari |                                                                             |
| From Location To Location To Location                                                                                                    | Lookup                                                                      |
| Reason ** Please Select **                                                                                                    | V                                                                           |
| Comments                                                                                                    | <b>~</b>                                                                    |
| Save Cancel                                                                                                    |                                                                             |

• Type in all or part the program name or provider number. A filtered list is provided, from which you can then select the correct program.

| Location   |                                            |              |
|------------|--------------------------------------------|--------------|
| Search for | service area 3                             | 0            |
| Туре       |                                            |              |
|            | ┥ 1 of 1 ≽ 10                              | / Page       |
|            | Location                                   | Туре         |
| Select     | PMRT Service Area 3                        | Service Area |
| Select     | SB82 Mobile Triage Team - Service Area 3   | Service Area |
| Select     | Service Area 3 Adult Navigation Team       | Service Area |
| Select     | Service Area 3 Adult Navigation Team - FSP | Service Area |
| Select     | Service Area 3 Child & TAY Navigation Team | Service Area |
| Select     | Service Area 3 Child Navigation Team - FSP | Service Area |
| Select     | Service Area 3 TAY Navigation Team - FSP   | Service Area |

c. Select one of the Transfer reasons provided.

|             | Service Request Tracking System                                                                                                    |                                                  | Home User Manual Change Location Sign<br>You are signed on as<br>From: |
|-------------|----------------------------------------------------------------------------------------------------|--------------------------------------------------|------------------------------------------------------------------------|
| Add Trans   | fer                                                                                                    |                                                  |                                                                        |
| Transfer Da | ate 7/21/2016                                                                                                    |                                                  |                                                                        |
| Entered Da  | te 7/26/2016 10:52 AM                                                                                                    |                                                  |                                                                        |
| From Locat  | ion South Bay Mental Health Services - 7672 -Adult FSP To Location Service Area 8 Adult Na                                                                          | vigation Team - FSP                              | VANS                                                                   |
| From Staff  | (Your name prepopulates here.)                                                                                                    |                                                  |                                                                        |
| Reason      | ** Please Select **                                                                                                    |                                                  |                                                                        |
|             | Alternate location is able to provide an earlier appointment<br>Client would like services in a different Service Area.                                             |                                                  |                                                                        |
| Comments    | Individual preters an alternate provider nocation<br>Individual requires a different level of care<br>Language need not available. Please indicate language needed: | Choose one of the Trans<br>Reasons provided here | fer                                                                    |
|             | Notification of FSP enrollment (FSP Pilot only)<br>Request authorization for transfer                                                                               |                                                  |                                                                        |
|             | Request for authorization<br>Request for disparalment                                                                                                    |                                                  |                                                                        |
|             | Request for inactive/suspension status                                                                                                    |                                                  |                                                                        |
| Save        | Specialty services are not available. Please describe specialty need in Comments section.                                                                           |                                                  |                                                                        |

d. Enter any additional information into the Comments section.

5.) Click "Save". The record will then give you a tracking confirmation number to indicate the record has been saved successfully. \*If you do not receive a tracking confirmation number, the record was not saved.

**Note:** Always leave the Disposition section for the Treating Provider to complete. <u>Do not</u> enter information in this section when transferring the record (ACCESS 855 Appointment Line users are the only exception).

| Disposition                                            |   |   |
|--------------------------------------------------------|---|---|
| Disposition of Request for Service ** Please Select ** | [ | ~ |
| Add Comment History                                    |   |   |
| Comments                                               | ~ |   |
|                                                        | ~ |   |

6.) Once the record has been transferred, an automated email notification will be sent to the users associated with "To Location" and you will be copied on the email.

From: applicationalert@dmh.lacounty.gov [mailto:applicationalert@dmh.lacounty.gov] Sent: Thursday, August 04, 2016 3:38 PM To: Cc:

Subject: Service Request Tracking System Transfer Notification

A service request has been transferred from Adult System of Care - FSP - Administration to Service Area 6 Adult Navigation Team - FSP for the following reason: Preauthorized for services. The Tracking Confirmation Number

16 124349.

DMH Staff Link: https://intra.dmh.lacounty.gov/SRTS/DMH\_Referral/TransferConfirmation.aspx?tcne124345

Legal Entity Link: https://apps.dmh.lacounty.gov/SRTS/DMH\_Referral/TransferConfirmation.aspx?tcnf124349

If you have any questions or concerns, please contact us at <u>SRTS@dmh.lacounty.gov</u> directly.